### Bluetooth kompatibilis eszköz regisztrálása

Ahhoz, hogy Bluetooth kompatibilis eszközt használhasson ezzel a készülékkel, azt először regisztráltatni (párosítani) kell a készülékkel.

### Bluetooth kompatibilis eszköz keresése a regisztráláshoz

1 Érintse meg: "MENU".

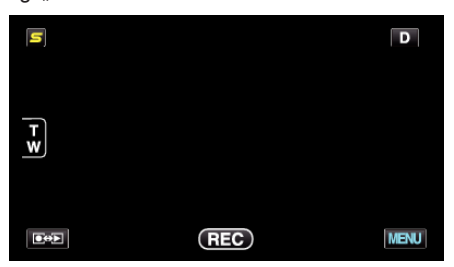

2 Érintse meg: "♣".

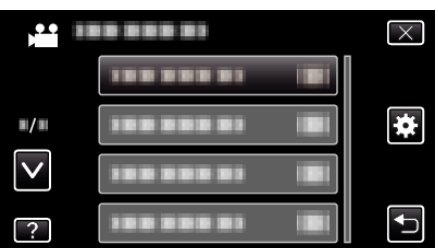

3 Érintse meg: "Bluetooth".

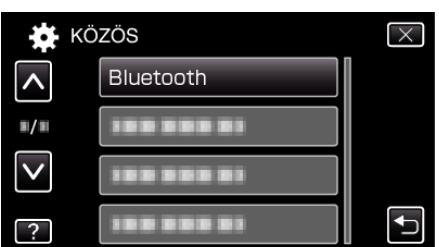

4 Érintse meg: "ESZKÖZREGISZTRÁLÁS".

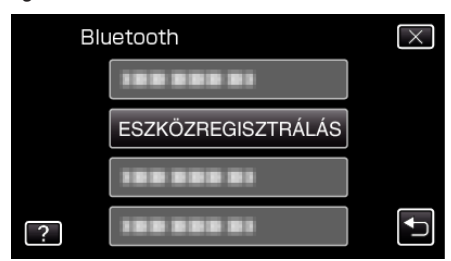

5 Érintse meg: "ESZKÖZ KERESÉSE".

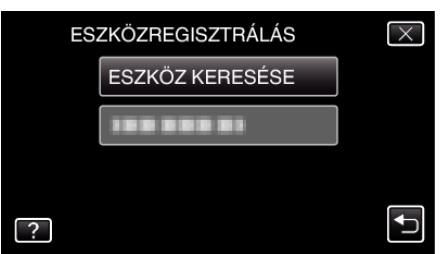

6 Válassza ki, hogy engedélyezze a regisztrálandó eszköz keresését, majd érintse meg a(z) "OK" gombot.

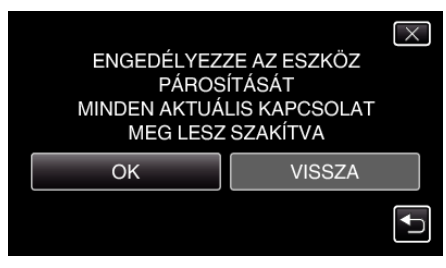

- A rendszer elkezdi a Bluetooth kompatibilis eszközök keresését az adott helyen, amelyeket regisztrálni lehet.
- A beállítás módszere az adott eszköz függvényében változik. Lásd az eszköz felhasználói útmutatóját is referenciaként.

### 7 Érintse meg az eszközt a regisztráláshoz.

| ESZKÖZREGISZTRÁLÁS | $\times$ |
|--------------------|----------|
|                    |          |
|                    |          |
|                    |          |
|                    | <b>↓</b> |

- Ha a regisztrálandó eszköz nem található, akkor ellenőrizze az eszközbeállításokat újra, majd indítsa el újra a keresést.
- Ha az eszköz neve nem elérhető, akkor az helyett a Bluetooth eszköz címe (BD cím) jelenik meg.
- Az eszköz nevének nem megjeleníthető karaktereit a 🗆 helyettesíti.
- 8 Érintse meg: "IGEN".

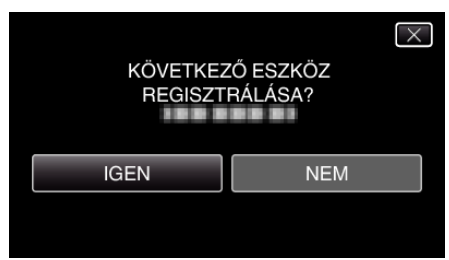

- Ha szükség van az eszköz hitelesítésére, akkor a jelszó ablak jelenik meg.
- Ha nincs szükség az eszköz hitelesítésére, akkor a jelszó ablak nem jelenik meg.
- 9 Adja meg az eszköz jelszavát az eszköz regisztrálásához.

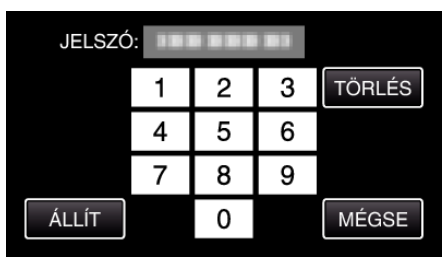

- Érintse meg a numerikus karaktert annak beviteléhez.
- Érintse meg a(z) "TÖRLÉS" gombot, hogy törölje az utolsó számot.
  A numerikus karakterek bevitelének befejezte után érintse meg a(z) "ÁLLÍT" elemet.
- A jelszó hossza a regisztrálandó eszköz típusának megfelelően változhat.
- A jelszóra más néven "PIN kódként" is hivatkoznak.
- A jelszó részleteivel kapcsolatban lásd a regisztrálandó készülék felhasználói útmutatóját is.
- Az eszköz regisztrálásának befejezte után érintse meg a(z) "OK" gombot.

- Reagálás a(z) Bluetooth kompatibilis eszközök regisztrálási kérésére
- 1 Érintse meg: "MENU".

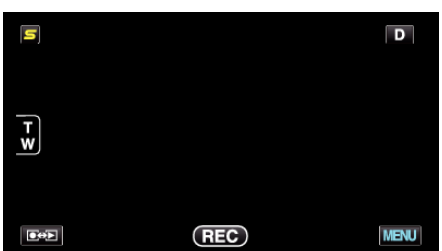

2 Érintse meg: "\*".

| , <b>**</b>  | <br>$\times$ |
|--------------|--------------|
|              |              |
| <b>#/</b> #  | <br>*        |
| $\checkmark$ |              |
| ?            |              |

**3** Érintse meg: "Bluetooth".

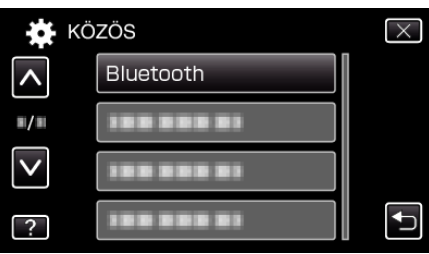

4 Érintse meg: "ESZKÖZREGISZTRÁLÁS".

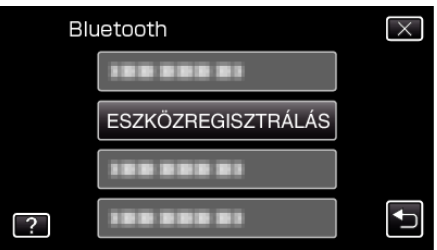

5 Érintse meg: "VÁRAKOZÁS ESZKÖZRE".

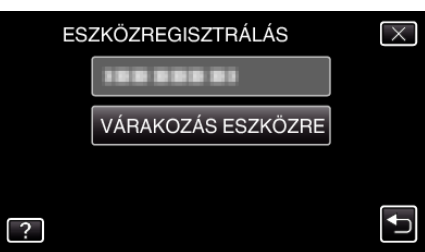

6 Érintse meg a(z) "OK" elemet, ha a(z) "VÁRAKOZÁS A BLUETOOTH ESZKÖZ KÉRÉSÉREMINDEN AKTUÁLIS KAPCSOLAT MEG LESZ SZAKÍTVA" látható.

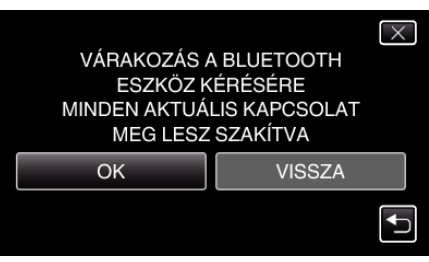

 A készülék készenlét módba vált, hogy várja a(z) Bluetooth kompatibilis eszközök regisztrálási kérését. Állítsa be a regisztrálandó eszközön a regisztráláshoz szükséges beállításokat.

- A beállítás módszere az adott eszköz függvényében változik. Lásd az eszköz felhasználói útmutatóját is referenciaként.
- 7 Érintse meg: "IGEN".

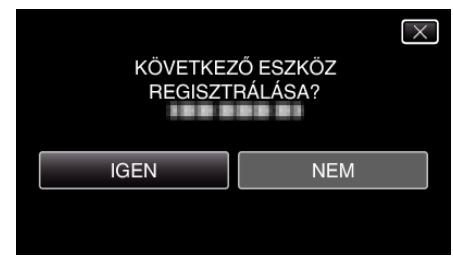

- Ha szükség van az eszköz hitelesítésére, akkor a jelszó ablak jelenik meg.
- Ha nincs szükség az eszköz hitelesítésére, akkor a jelszó ablak nem jelenik meg.
- 8 Adja meg az eszköz jelszavát az eszköz regisztrálásához.

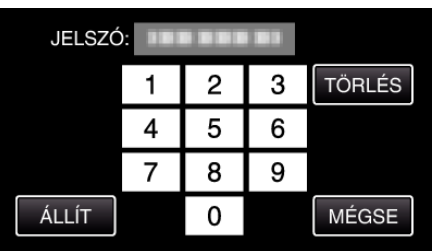

- Érintse meg a numerikus karaktert annak beviteléhez.
- Érintse meg a(z) "TÖRLÉS" gombot, hogy törölje az utolsó számot.
- A numerikus karakterek bevitelének befejezte után érintse meg a(z) "ÁLLÍT" elemet.
- A jelszó hossza a regisztrálandó eszköz típusának megfelelően változhat.
- A jelszóra más néven "PIN kódként" is hivatkoznak.
- A jelszó részleteivel kapcsolatban lásd a regisztrálandó készülék felhasználói útmutatóját is.
- Az eszköz regisztrálásának befejezte után érintse meg a(z) "OK" gombot.

# MEGJEGYZÉS : -

- A regisztráció a használt eszköz függvényében sikertelen is lehet. Ez mellett a csatlakozás akkor is sikertelen lehet, ha az eszközt sikerült regisztrálnia.
- Az eszközkeresés eredménye a kiválasztott eszköz, a jelerősség és az eszköz elhelyezésének a függvénye.
- Az automatikus kikapcsolás, az energiatakarékos és a demó módok a Bluetooth eszköz regisztrálása közben nem elérhetők.

# Regisztrált eszközök törlése

A regisztrált eszköz a(z) "ESZKÖZTÖRLÉS" választásával törölheti a 4. lépésnél.